## TUHSD TECH QUICK GUIDE: Blackboard - Copying Tests

*This is a workaround for copying tests from one class to another within Blackboard Learn.* 

1. To copy an already-created test within Blackboard, first locate the class ID to which you would like to copy the test. This is located within the Classes page.

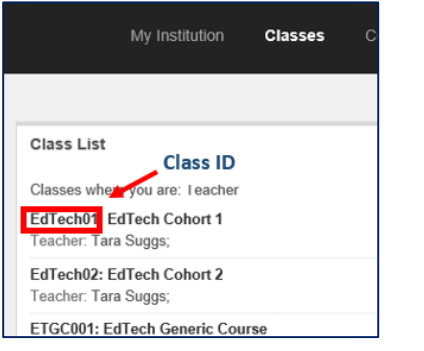

2. Next, locate the **Class Management** panel within the course that contains the test to be exported.

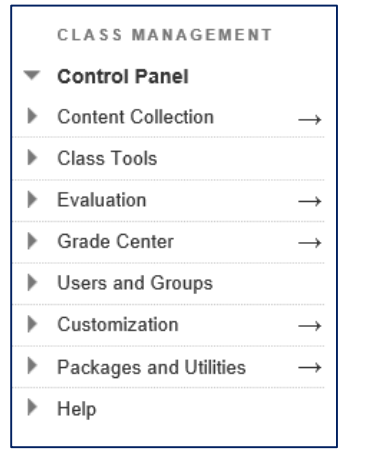

3. Select the **Class Tools** category and click **Tests**, **Surveys**, **and Pools**.

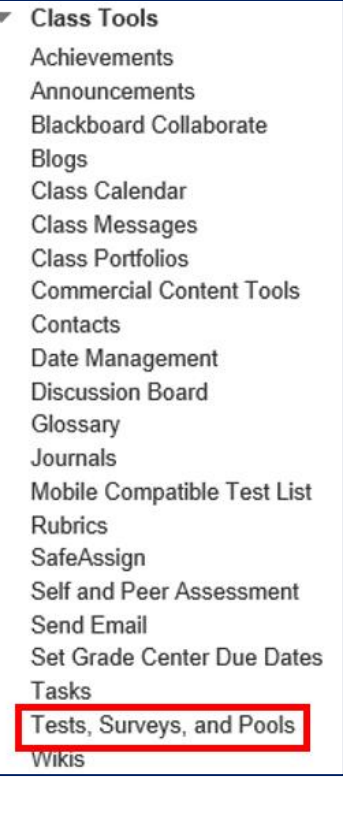

4. Click **Tests**.

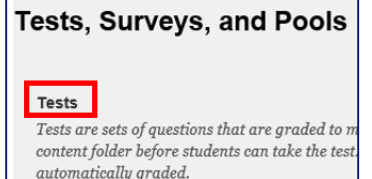

5. Locate the test you wish to copy. Click on the chevron. To access the menu options. Click **Export to Content Collection**.

| DSLR BASIC CAMERA FUNCTIONS | No No                        |
|-----------------------------|------------------------------|
| DSLR BASIC CAMERA FUNCTIONS | Edit                         |
| Ethan Frome                 | Export to Local Computer     |
| HISTORY OF PHOTOGRAPHY      | Export to Content Collection |
| HISTORY OF PHOTOGRAPHY      | Copy                         |
|                             | Dente                        |

# 6. Click **Browse**.

| EXPORT TEST                             |                                                  |
|-----------------------------------------|--------------------------------------------------|
| Export a Test to the Co<br>destination. | ntent Collection. Enter the Content Collection d |
| * Content Collection<br>destination     | Browse                                           |

7. Click this arrow and select the Class ID (from step 1) to which you will copy the test.

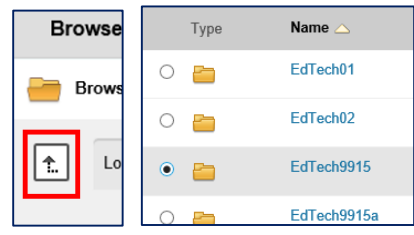

8. Scroll down the page and click **Submit**.

| Cancel | Submit |
|--------|--------|
|        |        |

### **TUHSD TECH QUICK GUIDE: Blackboard - Copying Tests**

- 9. Note the status on the top of the page. Successful export to the following destination in the Content Collection: /courses/EdTech9915
  - 10. Select the class to which you exported the test.
  - 11. Select the **Class Tools** category and click Tests, Surveys, and Pools.

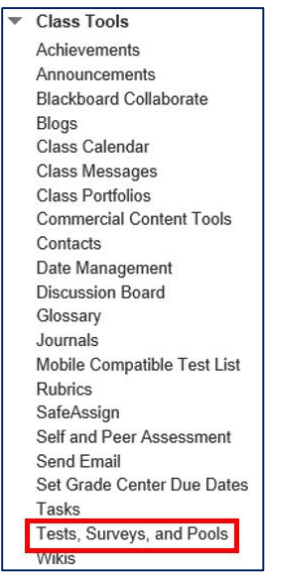

12. Click Tests.

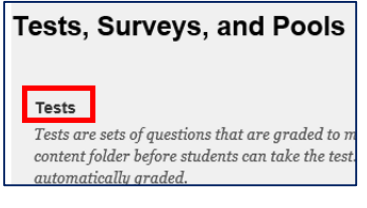

| 13. Within the | action bar, click on <b>Import</b> |
|----------------|------------------------------------|
| Test.          |                                    |
| Tests          |                                    |

1. 1

. . 1

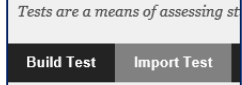

40 147.1.1.

#### 14. Select Browse Content Collection.

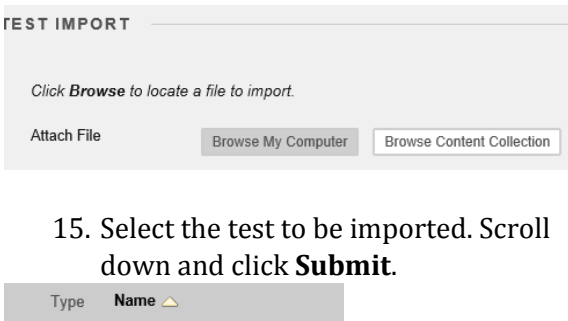

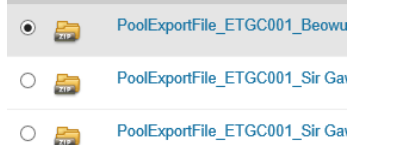

## 16. Click Submit on the test import page.

17. Once the import in complete, click on the content area to add the test.

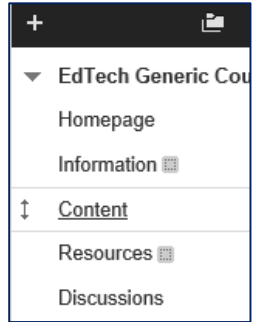

## 18. Select **Assessments** from the action bar and click Test.

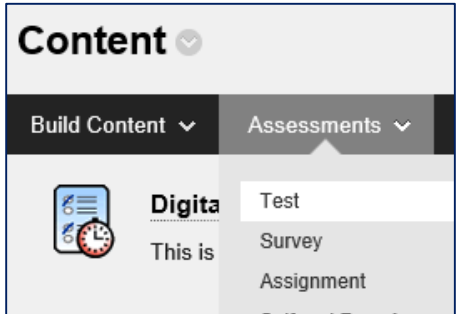

## 19. Locate and select the imported test from the list. Click Submit.

| ADD TEST                                                |                                                                                                    |          |  |  |
|---------------------------------------------------------|----------------------------------------------------------------------------------------------------|----------|--|--|
| Create a new test or select an existing test to deploy. |                                                                                                    |          |  |  |
| Create a New Test                                       | Create                                                                                                    |          |  |  |
| Add an Existing Test                                    | -Select Test Below -<br>vorg<br>Test<br>Math Example<br>DSLR BASIC CAMERA FUNCTIONS<br>HISTORY OF PHOTOGRAPHY<br>DSLR BASIC CAMERA FUNCTIONS<br>HISTORY OF PHOTOGRAPHY<br>vorg<br>vorg | <b>^</b> |  |  |

20. Complete the form to assign the test to the class.

Repeat the process to add the test to other classes.